# Entender o FlexConnect no Catalyst 9800 Wireless Controller

# Contents

| Introdução                                         |
|----------------------------------------------------|
| Informações de Apoio                               |
| Pré-requisitos                                     |
| Requisitos                                         |
| Componentes Utilizados                             |
| Diagrama de Rede                                   |
| Configurações                                      |
| Criar/Modificar um Perfil de WLAN                  |
| Criar/Modificar um Perfil de Diretiva              |
| Criar/Modificar uma tag de política                |
| <u>Criar/Modificar um Perfil Flex</u>              |
| Criar/Modificar uma Marca de Site                  |
| Atribuição de marcação de política ao AP           |
| Atribuição de marcação de política por AP          |
| Atribuição de marcação de política para vários APs |
| ACLs Flexconnect                                   |
| WLAN comutada centralmente                         |
| WLAN comutada localmente                           |
| Verifique se a ACL está aplicada                   |
| Verificação                                        |
| Configuração de VLANs/interfaces                   |
| Configuração de WLAN                               |
| Configuração de AP                                 |
| Configuração da tag                                |
| Configuração do perfil                             |
|                                                    |

# Introdução

Este documento descreve o recurso FlexConnect e sua configuração geral em controladores sem fio 9800.

#### Informações de Apoio

O FlexConnect se refere à capacidade de um ponto de acesso (AP) para determinar se o tráfego dos clientes sem fio é colocado diretamente na rede no nível do AP (switching local) ou se o tráfego é centralizado no controlador 9800 (switching central).

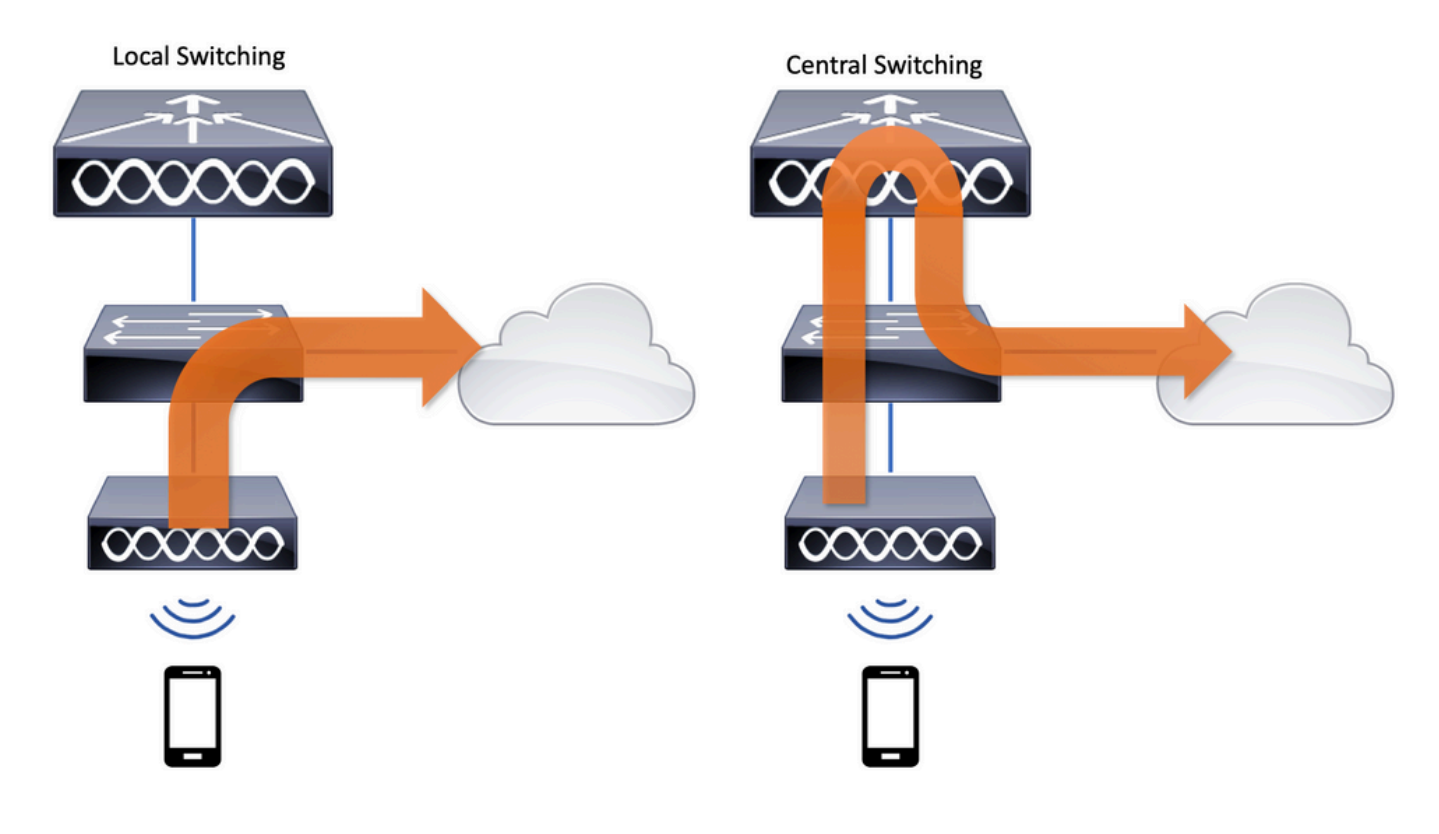

# Pré-requisitos

#### Requisitos

Não existem requisitos específicos para este documento.

#### **Componentes Utilizados**

As informações neste documento são baseadas nestas versões de software e hardware:

Controladores sem fio Cisco Catalyst 9800 com Cisco IOS®-XE Gibraltar v17.3.x

As informações neste documento foram criadas a partir de dispositivos em um ambiente de laboratório específico. Todos os dispositivos utilizados neste documento foram iniciados com uma configuração (padrão) inicial. Se a rede estiver ativa, certifique-se de que você entenda o impacto potencial de qualquer comando.

#### Diagrama de Rede

Este documento é baseado nesta topologia:

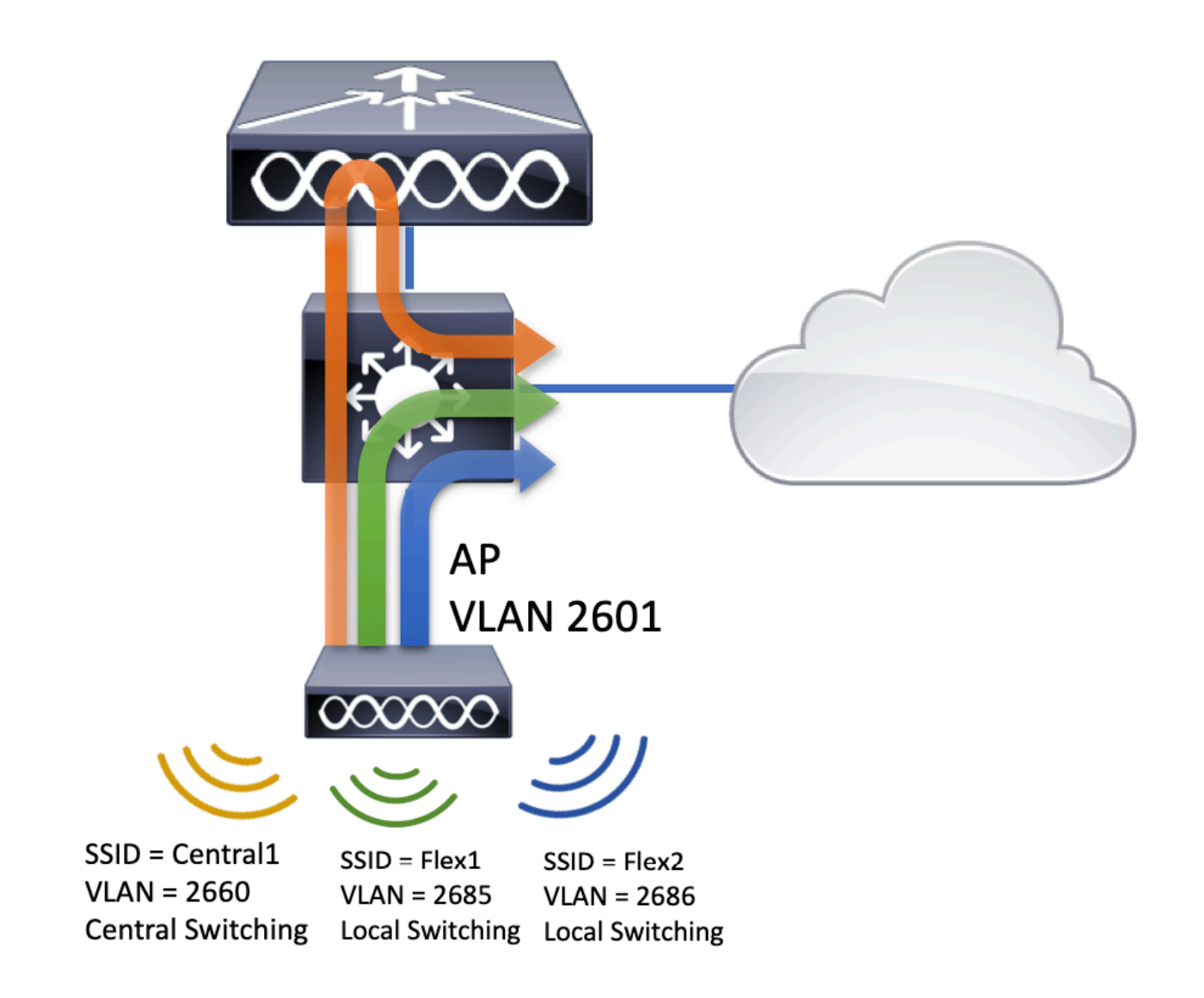

# Configurações

Este é o esquema visual da configuração necessária para realizar o cenário deste documento:

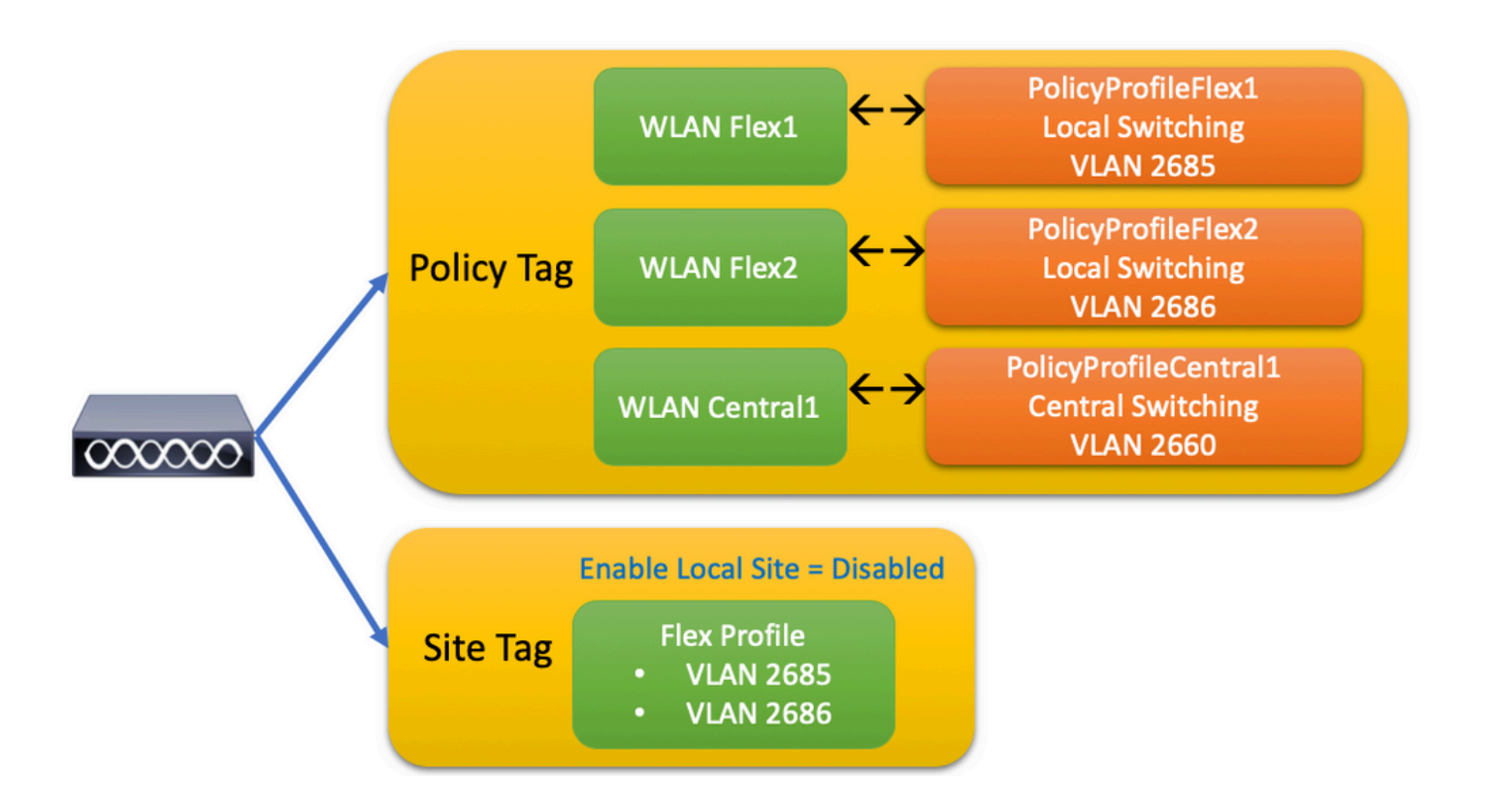

Para configurar um identificador do conjunto de serviços (SSID) de switching local FlexConnect, siga estas etapas gerais:

- 1. Criar/Modificar um perfil de WLAN
- 2. Criar/Modificar um Perfil de Diretiva
- 3. Criar/Modificar uma tag de política
- 4. Criar/Modificar um Perfil Flex
- 5. Criar/Modificar uma Marca de Site
- 6. Atribuição de marcação de política ao AP

Estas seções explicam como configurar cada um deles, passo a passo.

Criar/Modificar um Perfil de WLAN

Você pode usar este guia para criar os três SSIDs:

Crie seu SSID

| Q Search Menu Items  | WIRELESS NETWORKS            |             |              |
|----------------------|------------------------------|-------------|--------------|
| 📰 Dashboard          | + Add X Delete               | Enable WLAN | Disable WLAN |
| Monitoring >         | Number of WLANs selected : 0 |             |              |
|                      | Name                         | ~ ID        | SSID         |
|                      | Flex1                        | 2           | Flex1        |
| SOS Administration → | Flex2                        | 3           | Flex2        |
|                      | Central1                     | 4           | Central1     |

#### Criar/Modificar um Perfil de Diretiva

Etapa 1. Navegue atéConfiguration > Tags & Profiles > Policy. Selecione o nome de um que já existe ou clique em + Adicionar para adicionar um novo.

| Ac | dd Policy P     | Profile           |                           |                   |                                     |                   | ×    |
|----|-----------------|-------------------|---------------------------|-------------------|-------------------------------------|-------------------|------|
|    | General         | Access Policies   | QOS and AVC               | Mobility          | Advanced                            |                   |      |
|    |                 | A Configuring     | in enabled state will res | ult in loss of co | nnectivity for clients associated w | ith this profile. |      |
|    | Name*           |                   | PolicyProfileFlex1        |                   | WLAN Switching Policy               |                   |      |
|    | Description     | n                 | Enter Description         |                   | Central Switching                   | DISABLED          |      |
|    | Status          |                   | ENABLED                   |                   | Central Authentication              | ENABLED           |      |
|    | Passive Cl      | ient              | DISABLED                  |                   | Central DHCP                        | DISABLED          |      |
|    | Encrypted       | Traffic Analytics | DISABLED                  |                   | Central Association                 | DISABLED          |      |
|    | CTS Polic       | су                |                           |                   | Flex NAT/PAT                        | DISABLED          |      |
|    | Inline Tago     | ging              |                           |                   |                                     |                   |      |
|    | SGACL En        | forcement         |                           |                   |                                     |                   |      |
|    | Default SG      | βT                | 2-65519                   |                   |                                     |                   |      |
|    |                 |                   |                           |                   |                                     |                   |      |
|    | <b>D</b> Cancel |                   |                           |                   |                                     | Apply to De       | vice |

Quando você desativarCentral Switchingessa mensagem de aviso for exibida, clique emYese continue com a configuração.

|                                                                | ×         |
|----------------------------------------------------------------|-----------|
| Disabling Central Switching will cause Export Ancl<br>disabled | nor to be |
| No                                                             | Yes       |

Etapa 2. Vá até aAccess Policiesguia e digite a VLAN (você não a vê na lista suspensa porque essa VLAN não existe na WLC 9800). Depois disso, clique emSave & Apply to Device.

| Add Policy P  | rofile           |                      |          |             |                   | ×        |
|---------------|------------------|----------------------|----------|-------------|-------------------|----------|
| General       | Access Policies  | QOS and AVC          | Mobility | /           | Advanced          |          |
| WLAN Loca     | I Profiling      |                      |          | WLAN ACI    | L                 |          |
| HTTP TLV Ca   | aching           |                      |          | IPv4 ACL    | Search or Select  | •        |
| RADIUS Profi  | iling            |                      |          | IPv6 ACL    | Search or Select  | •        |
| DHCP TLV C    | aching           | <b>—</b>             |          | URL Filters | 3                 |          |
| Local Subscr  | iber Policy Name | Search or Select 🔻   |          | Pre Auth    | Search or Select  | •        |
| VLAN          |                  |                      |          | Post Auth   | Search or Select  | <br>_ •  |
| VLAN/VLAN     | Group            | 2685 🔻               |          |             |                   |          |
| Multicast VLA | AN               | Enter Multicast VLAN |          |             |                   |          |
|               |                  |                      |          |             |                   |          |
| Cancel        |                  |                      |          |             | 🖹 Save & Apply to | o Device |

Etapa 3. Repita o mesmo procedimento para PolicyProfileFlex2.

| Access Policies                | QOS and AVC                | Mobility           | Advanced                |           |                       |
|--------------------------------|----------------------------|--------------------|-------------------------|-----------|-----------------------|
| A Configurin                   | g in enabled state will re | sult in loss of co | onnectivity for clients | associate | ed with this profile. |
| Name*                          | PolicyProfileFlex2         |                    | WLAN Switch             | ning Poli | су                    |
| Description                    | Enter Description          |                    | Central Switch          | ing       | DISABLED              |
| Status                         | ENABLED                    |                    | Central Auther          | tication  | ENABLED               |
| Passive Client                 | DISABLED                   |                    | Central DHCP            |           | DISABLED              |
| Encrypted Traffic Analytics    | DISABLED                   |                    | Central Associ          | ation     | DISABLED              |
| CTS Policy                     |                            |                    | Flex NAT/PAT            |           | DISABLED              |
| Inline Tagging                 |                            |                    |                         |           |                       |
| SGACL Enforcement              |                            |                    |                         |           |                       |
| Default SGT                    | 2-65519                    |                    |                         |           |                       |
|                                |                            |                    |                         |           |                       |
| Cancel                         | _                          |                    |                         |           | Apply to D            |
| Policy Profile                 |                            |                    |                         |           |                       |
| eneral Access Polic            | cies QOS a                 | and AVC            | Mobility                | ļ         | Advanced              |
| LAN Local Profiling            |                            |                    | W                       | AN ACI    |                       |
| TP TLV Caching                 |                            |                    | IPv                     | 4 ACL     | Search or Select 🔻    |
| DIUS Profiling                 |                            |                    | IPv                     | 6 ACL     | Search or Select 🔻    |
| ICP TLV Caching                |                            |                    | UR                      | L Filters |                       |
| cal Subscriber Policy Name     | Search or S                | elect 🔻            | Pre                     | Auth      | Search or Select      |
| AN                             |                            |                    | Dev                     |           | Course or Colort      |
|                                | 2686                       | •                  | Pos                     | st Auth   | Search of Select      |
| AN/VLAN Group                  |                            |                    |                         |           |                       |
| AN/VLAN Group<br>Ilticast VLAN | Enter Multic               | ast VLAN           |                         |           |                       |

Etapa 4. Para o SSID comutado centralmente, verifique se a VLAN necessária existe na WLC

Observação: nos APs FlexConnect com WLANs comutadas localmente, o tráfego é comutado no AP e as solicitações DHCP do cliente entram diretamente na rede com fio pela interface do AP. O AP não tem nenhum SVI na sub-rede do cliente, portanto, ele não pode fazer proxy DHCP e, portanto, a configuração de retransmissão de DHCP (endereço IP do servidor DHCP), na guia Perfil de política > Avançado, não tem significado para WLANs comutadas localmente. Nesses cenários, a porta do switch precisa permitir a VLAN do cliente e, em seguida, se o servidor DHCP estiver em uma VLAN diferente, configurar o IP helper no gateway padrão/SVI do cliente para que ele saiba para onde enviar a solicitação DHCP do cliente.

#### Declarar VLANs de clientes

Etapa 5. Crie um perfil de política para o SSID Central.

Navegue atéConfiguration > Tags & Profiles > Policy. Selecione o nome de um que já existe ou clique em + Add para adicionar um novo.

| Add Pol | licy Profile             |                      |                          |                            |                             | ×               |
|---------|--------------------------|----------------------|--------------------------|----------------------------|-----------------------------|-----------------|
| Gene    | ral Access Poli          | cies C               | OS and AVC               | Mobility                   | Advanced                    |                 |
|         | A Configuring            | g in enabled state v | will result in loss of ( | connectivity for clients a | associated with this profil | e.              |
| Nam     | 1e*                      | PolicyProfileCe      | entral1                  | WLAN Switchi               | ing Policy                  |                 |
| Desc    | cription                 | Enter Descript       | ion                      | Central Switchir           | ng 🗹                        |                 |
| State   | us                       | ENABLED              | )                        | Central Authent            | ication 🔽                   |                 |
| Pass    | sive Client              | DISABLED             | )                        | Central DHCP               |                             |                 |
| Encr    | rypted Traffic Analytics | DISABLED             | )                        | Central Associa            | tion 🖌                      |                 |
| CTS     | S Policy                 |                      |                          | Flex NAT/PAT               |                             |                 |
| Inlin   | e Tagging                |                      |                          |                            |                             |                 |
| SGA     | ACL Enforcement          |                      |                          |                            |                             |                 |
| Defa    | ault SGT                 | 2-65519              |                          |                            |                             |                 |
|         |                          |                      |                          |                            |                             |                 |
| Ca Ca   | ncel                     |                      |                          |                            | 📄 Save & /                  | Apply to Device |

| Add Policy Profile           |                      |          |                           | ×      |
|------------------------------|----------------------|----------|---------------------------|--------|
| General Access Policies      | QOS and AVC          | Mobility | Advanced                  |        |
| WLAN Local Profiling         |                      | V        | VLAN ACL                  |        |
| HTTP TLV Caching             |                      | IP       | V4 ACL Search or Select   | •      |
| RADIUS Profiling             |                      | IP       | V6 ACL Search or Select   | •      |
| DHCP TLV Caching             |                      | U        | RL Filters                |        |
| Local Subscriber Policy Name | Search or Select 🔻   | Pr       | re Auth Search or Select  | •      |
| VLAN                         |                      | Po       | ost Auth Search or Select | •      |
| VLAN/VLAN Group              | VLAN2660             |          |                           |        |
| Multicast VLAN               | Enter Multicast VLAN |          |                           |        |
|                              |                      |          |                           |        |
| Cancel                       |                      |          | 📄 Save & Apply to         | Device |

#### Como resultado, há três perfis de política.

|   | Policy Profile Name                             | <ul> <li>Description</li> </ul> |
|---|-------------------------------------------------|---------------------------------|
|   | PolicyProfileFlex1                              |                                 |
|   | PolicyProfileFlex2                              |                                 |
|   | PolicyProfileCentral1                           |                                 |
| ≪ | <ul> <li>■ 1 ▶ ▶ 10 • items per page</li> </ul> |                                 |

#### CLI:

# config t

# vlan 2660 # exit

# wireless profile policy PolicyProfileFlex1
# no central switching
# vlan 2685

- # no shutdown
- # exit

# wireless profile policy PolicyProfileFlex2

# no central switching

```
# vlan 2686
# no shutdown
# exit
# wireless profile policy PolicyProfileCentral1
# vlan VLAN2660
# no shutdown
# end
```

#### Criar/Modificar uma tag de política

A tag de política é o elemento que permite especificar qual SSID está vinculado a qual perfil de política.

Etapa 1. Navegue atéConfiguration > Tags & Profiles > Tags > Policy. Selecione o nome de um que já existe ou clique em + Add para adicionar um novo.

| Q Search Menu Items | Manage Tags  |         |    |    |  |
|---------------------|--------------|---------|----|----|--|
| Dashboard           | Policy       | Site    | RF | AP |  |
| Monitoring          | + Add        | Collete |    |    |  |
| Configuration >     | Policy Tag N | lame    |    |    |  |
| () Administration > | PT1          |         |    |    |  |
|                     | PT2          |         |    |    |  |
| Troubleshooting     | PolTag1      |         |    |    |  |
|                     | new-policy   |         |    |    |  |

Etapa 2. Dentro da etiqueta de política, clique em +Add, na lista suspensa, selecione o WLAN Profile nome a ser adicionado à etiqueta de política ePolicy Profileao qual você deseja vinculá-la. Depois disso, clique na marca de seleção.

| Add Policy Tag    |                     |        |                 | ×                      |
|-------------------|---------------------|--------|-----------------|------------------------|
| Name*             | PolicyTag1          |        |                 |                        |
| Description       | Enter Description   |        |                 |                        |
| + Add X Dele      |                     |        |                 |                        |
| WLAN Profile      |                     | $\sim$ | Policy Profile  | ~                      |
|                   | 10 🔻 items per page |        |                 | No items to display    |
| Cancel            |                     |        |                 | Save & Apply to Device |
| Add Policy Tag    |                     |        |                 | ×                      |
| Name*             | PolicyTag1          |        |                 |                        |
| Description       | Enter Description   |        |                 |                        |
| + Add X Dele      |                     |        |                 |                        |
| WLAN Profile      |                     | $\sim$ | Policy Profile  | ×.                     |
|                   | 10 🔹 items per page |        |                 | No items to display    |
| Map WLAN and Poli | су                  |        |                 |                        |
| WLAN Profile*     | Flex1 •             |        | Policy Profile* | PolicyProfileFlex1     |
|                   | l                   | ×      | ~               |                        |
| Cancel            |                     |        |                 | Save & Apply to Device |

Repita o procedimento para os três SSIDs e, depois disso, clique emsave & Apply to Device.

| Add Policy Tag |                     |        |                     |                        | x |
|----------------|---------------------|--------|---------------------|------------------------|---|
| Name*          | PolicyTag1          |        |                     |                        |   |
| Description    | Enter Description   |        |                     |                        |   |
| + Add X Dele   |                     |        |                     |                        |   |
| WLAN Profile   |                     | $\sim$ | Policy Profile      |                        | ~ |
| Flex1          |                     |        | PolicyProfileFlex1  |                        |   |
| Flex2          |                     |        | PolicyProfileFlex2  |                        |   |
| Central1       |                     |        | PolicyProfileCentra | 11                     |   |
|                | 10 🔻 items per page |        |                     | 1 – 3 of 3 items       |   |
| Cancel         |                     |        |                     | Save & Apply to Device |   |

```
CLI:
```

| # config t   |                      |
|--------------|----------------------|
| # wireless t | ag policy PolicyTag1 |
| # wlan Flex1 | policy PolicyProfil  |

# wlan Flex1 policy PolicyProfileFlex1
# wlan Flex2 policy PolicyProfileFlex2

# wlan Central1 policy PolicyProfileCentral1

```
# end
```

#### Criar/Modificar um Perfil Flex

Na topologia usada para este documento, observe que há dois SSIDs em Switching Local com duas VLANs diferentes. Dentro do perfil Flex, você especifica a VLAN dos APs (VLAN nativa) e qualquer outra VLAN que o AP precise conhecer, nesse caso, as VLANs usadas pelos SSIDs.

Etapa 1. Navegue atéConfiguration > Tags & Profiles > Flexe crie um novo ou modifique um que já exista.

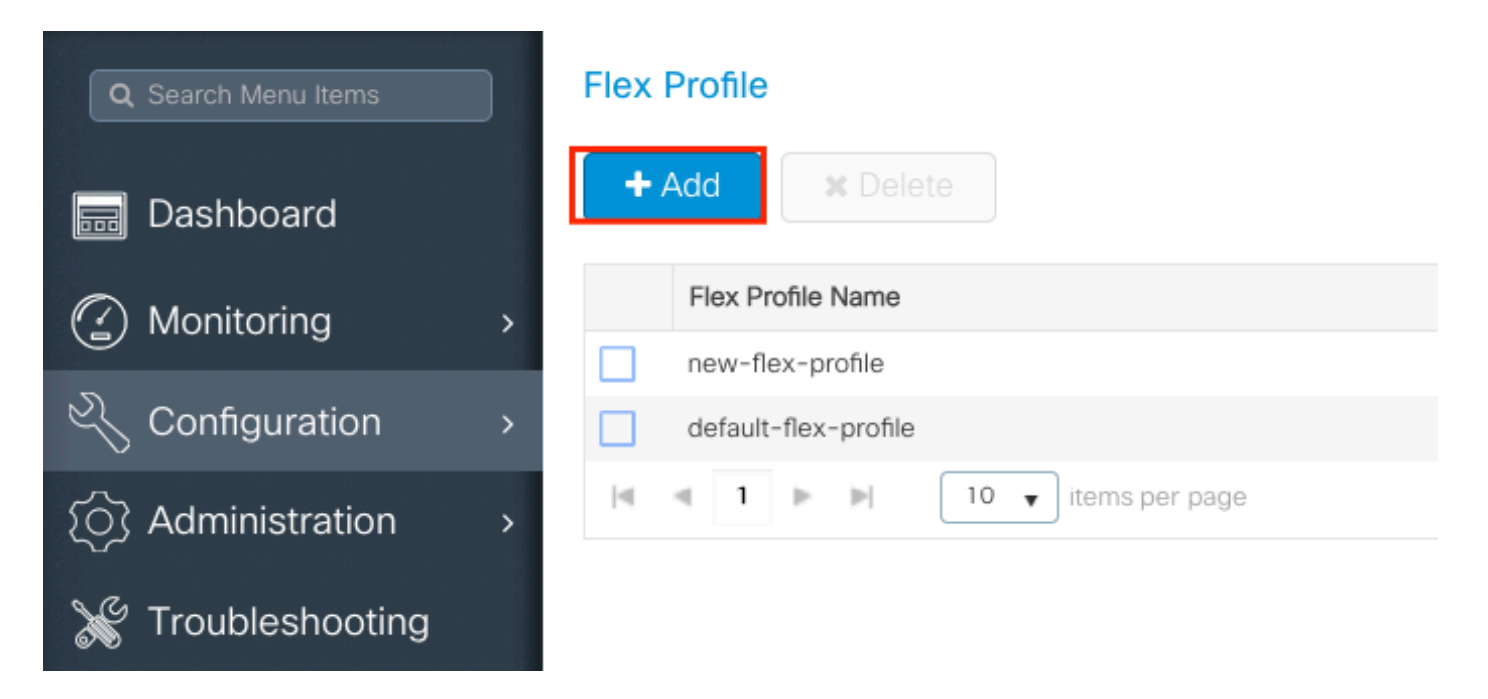

Etapa 2. Defina um nome para o perfil Flex e especifique a VLAN de APs (ID da VLAN nativa).

| Add Flex Profile         |                       |                                |              | ×            |
|--------------------------|-----------------------|--------------------------------|--------------|--------------|
| General Local            | Authentication Policy | y ACL VLAN                     |              |              |
| Name*                    | FlexProfileLab        | Multicast Overridden Interface |              |              |
| Description              | Enter Description     | Fallback Radio Shut            |              |              |
| Native VLAN ID           | 2601                  | Flex Resilient                 |              |              |
| LITTO Desce Dest         |                       | ARP Caching                    |              |              |
| HTTP Proxy Port          | 0                     | Efficient Image Upgrade        |              |              |
| HTTP-Proxy IP<br>Address | 0.0.0.0               | Office Extend AP               |              |              |
| CTS Policy               |                       | Join Minimum Latency           |              |              |
| Inline Tagging           |                       |                                |              |              |
| SGACL Enforcement        |                       |                                |              |              |
| CTS Profile Name         | default-sxp-profile x |                                |              |              |
| Cancel                   |                       |                                | 📑 Save & App | ly to Device |

Etapa 3. Navegue até avLanguia e especifique a VLAN necessária.

Neste cenário, há clientes nas VLANs 2685 e 2686. Essas VLANs não existem na WLC 9800, adicione-as ao perfil Flex para que elas existam no AP.

| Add Flex Profile                                                                |                   | ×                      |
|---------------------------------------------------------------------------------|-------------------|------------------------|
| General Local Authentication Policy ACL VLAN                                    | 1                 |                        |
| + Add Selete                                                                    |                   |                        |
| VLAN Name v ID v ACL Name v                                                     |                   |                        |
| Image: Image     Image: Image       Image: Image: Image     No items to display |                   |                        |
| Cancel                                                                          |                   | Save & Apply to Device |
| VLAN Name*<br>VLAN Id*                                                          | vlan-name<br>2685 |                        |
| ACL Name                                                                        | Select ACL        |                        |
| ✓ Save                                                                          | <b>၁</b> Ca       | ancel                  |

Observação: ao criar o perfil de política, se você selecionou um nome de VLAN em vez de ID de VLAN, certifique-se de que o nome da VLAN aqui no perfil Flex seja exatamente o mesmo.

Repita o procedimento para as VLANs necessárias.

| ٩dd | Flex Prof | ile        |           |       |          |                 |    |
|-----|-----------|------------|-----------|-------|----------|-----------------|----|
| G   | eneral    | Local Aut  | nenticati | ion   | Policy A |                 | AN |
|     | Add       | × Delete   |           |       |          |                 |    |
|     | VLAN Nan  | ne         | ~ ID      | ~ A0  | CL Name  |                 | ~  |
|     | VLAN2685  | 5          | 2685      | 5     |          |                 |    |
|     | VLAN2686  | 5          | 2686      | õ     |          |                 |    |
| -   | ≪ 1       | ▶ <b>▶</b> | 10 🔻      | items | per page |                 |    |
|     |           |            |           |       |          | 1 - 2 of 2 iter | ns |
|     |           |            |           |       |          |                 |    |
| C   | Cancel    | )          |           |       |          |                 |    |

Observe que a VLAN usada para switching central não foi adicionada, pois o AP não precisa estar

ciente disso.

CLI:

# config t

# wireless profile flex FlexProfileLab
# native-vlan-id 2601
# vlan-name VLAN2685
# vlan-id 2685
# vlan-name VLAN2686
# vlan-id 2686
# end

#### Criar/Modificar uma Marca de Site

A tag Site é o elemento que permite especificar qual junção de AP e/ou perfil Flex é atribuído aos APs.

Etapa 1. Navegue até Configuration > Tags & Profiles > Tags > Site. Selecione o nome de um que já existe ou clique em + Add para adicionar um novo.

| Q Search Menu Items | Manage Tags  |                 |    |    |  |
|---------------------|--------------|-----------------|----|----|--|
| Dashboard           | Policy       | Site            | RF | AP |  |
| Monitoring >        | + Add        | <b>X</b> Delete |    |    |  |
| Configuration >     | Site Tag Nar | ne              |    |    |  |
|                     | ST1          |                 |    |    |  |

Etapa 2. Dentro da tag Site, desative a Enable Local Site opção (qualquer AP que receber uma tag Site com aEnable Local Siteopção desativada é convertido no modo FlexConnect). Depois de desativado, você também pode selecionar oFlex Profile. Depois disso, clique emSave & Apply to Device.

| Add Site Tag       |                      |
|--------------------|----------------------|
| Name*              | FlexSite1            |
| Description        | Enter Description    |
| AP Join Profile    | default-ap-profile v |
| Flex Profile       | FlexProfileLab 🔻     |
| Control Plane Name | •                    |
| Enable Local Site  |                      |
| Cancel             |                      |

#### CLI:

```
# config t
# wireless tag site FlexSite1
# flex-profile FlexProfileLab
# no local-site
```

#### Atribuição de marcação de política ao AP

Você pode atribuir uma Policy Tag diretamente a um AP ou atribuir a mesma Policy Tag a um grupo de APs ao mesmo tempo. Escolha aquele que lhe serve.

#### Atribuição de marcação de política por AP

Navegue atéConfiguration > Wireless > Access Points > AP name > General > Tags. Na lista suspensasite, selecione as marcas desejadas e clique emUpdate & Apply to Device.

#### Edit AP

| General Interfaces                        | High Availability                             | Inventory Advanced                                             |
|-------------------------------------------|-----------------------------------------------|----------------------------------------------------------------|
| General                                   |                                               | Version                                                        |
| AP Name*                                  | AP1702-05                                     | Primary Software Version 16.10.1.0                             |
| Location*                                 | karlcisn-WS                                   | Predownloaded Status N/A                                       |
| Base Radio MAC                            | 00c0.0020.2000                                | Predownloaded Version N/A                                      |
| Ethernet MAC                              | 00f                                           | Next Retry Time N/A                                            |
| Admin Status                              | Enabled •                                     | Boot Version 15.3.0.0                                          |
| AP Mode                                   | Flex •                                        | IOS Version 15.3(3)JPG1\$                                      |
| Operation Status                          | Registered                                    | Mini IOS Version 0.0.0.0                                       |
| Fabric Status                             | Disabled                                      | IP Config                                                      |
| Tags                                      |                                               | CAPWAP Preferred Mode Not Configured                           |
|                                           |                                               | DHCP IPv4 Address 172.16.1.110                                 |
| Changing Tags will cause association with | the AP to momentarily lose<br>the Controller. | Static IP (IPv4/IPv6)                                          |
|                                           |                                               | Time Statistics                                                |
| Policy                                    | PolicyTag1 V                                  | Up Time 6 days 20 hrs                                          |
| Site                                      | FlexSite1                                     | 27 mins 53 secs                                                |
| RF                                        | default-rf-tag 🔻                              | Controller Association Latency 5 days 18 hrs 0<br>mins 30 secs |
|                                           |                                               |                                                                |
|                                           |                                               |                                                                |
|                                           |                                               |                                                                |
|                                           |                                               |                                                                |
|                                           |                                               |                                                                |
|                                           |                                               |                                                                |
|                                           |                                               |                                                                |
| Cancel                                    |                                               | 🖂 Lindate & Apply to David                                     |

Solution Observação: lembre-se de que, após a alteração, a etiqueta de política em um AP, ele

perde sua associação com as 9800 WLCs e se junta novamente em cerca de 1 minuto.

Observação: se o AP estiver configurado no modo Local (ou em qualquer outro modo) e receber uma tag de site com a opçãoEnable Local Sitedesabilitada, o AP será reinicializado e retornará ao modo FlexConnect.

CLI:

```
# config t
# ap <ethernet-mac-addr>
# site-tag <site-tag-name>
# end
```

#### Atribuição de marcação de política para vários APs

Navegue até Configuration > Wireless Setup > Advanced > Start Now.

Clique no ícone <u>Tag APs</u>:=, depois selecione a lista de APs aos quais deseja atribuir as tags (você pode clicar na seta apontada para baixo ao lado deAP name[ou qualquer outro campo] para filtrar a lista de APs).

Number of APs: 2

Selected Number of APs: 2

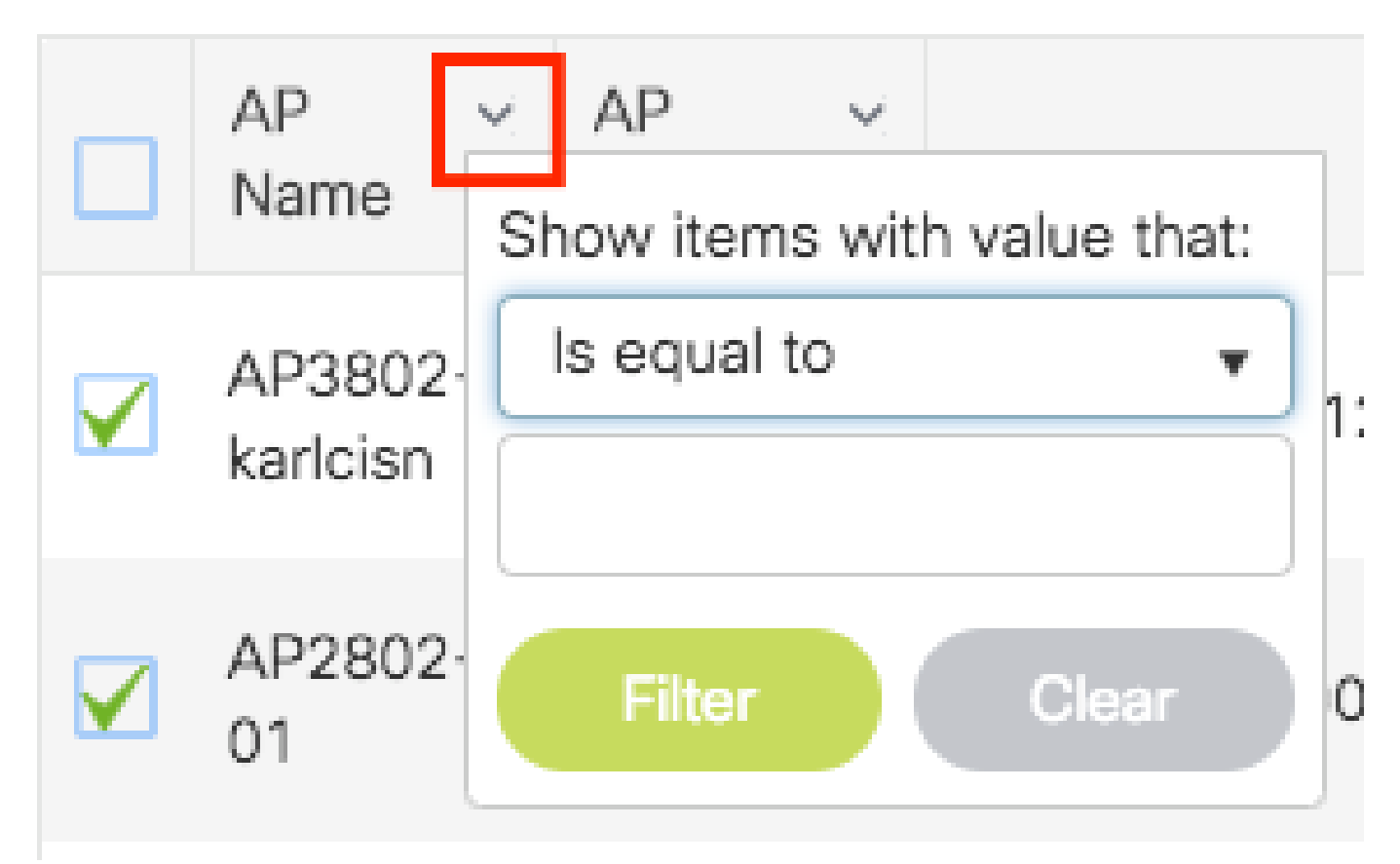

Depois de selecionar os APs desejados, clique em + Tag APs.

| Start      |                  |   | * | +    | Tag Al             | Ps            |                          |                                    |            |   |                   |                       |                                  |                                  |                                  |                     |       |         |            |
|------------|------------------|---|---|------|--------------------|---------------|--------------------------|------------------------------------|------------|---|-------------------|-----------------------|----------------------------------|----------------------------------|----------------------------------|---------------------|-------|---------|------------|
| Ľ,         | Tags & Profiles  |   |   | Numt | per of AP          | s: 2<br>ber o | of APs' 2                |                                    |            |   |                   |                       |                                  |                                  |                                  |                     |       |         |            |
| <b>0</b>   | WLAN Profile     |   | + |      | AP<br>Name         | ~             | AP v<br>Model            | AP MAC                             | AP<br>Mode | ~ | Admin ~<br>Status | Operation ~<br>Status | Policy ~<br>Tag                  | Site v<br>Tag                    | RF ∽<br>Tag                      | Location            | ~ Cou | untry 🕓 | Hyperloo   |
| <b>9</b>   | Policy Profile   |   | + |      | AP3802<br>karlcisn | 2-            | AIR-<br>AP3802I-<br>A-K9 | 0042.68c6.4120                     | ) Local    |   | Disabled          | Registered            | Location-<br>typical-<br>density | Location-<br>typical-<br>density | Location-<br>typical-<br>density | default<br>location | MX    |         | Local      |
| <b>0</b>   | Policy Tag 🛛 🗬   | ≣ | + |      | AP2802<br>01       | 2-            | AIR-<br>AP2802I-<br>B-K9 | 2c5a.0f40.6900                     | Local      |   | Enabled           | Registered            | PT1                              | default-<br>site-tag             | default-<br>rf-tag               | CALO                | US    |         | Local      |
| o[         | AP Join Profile  |   | + | 14   | ⊴ 1                | Þ             | 10                       | <ul> <li>items per page</li> </ul> | Ð          |   |                   |                       |                                  |                                  |                                  |                     |       | 1 - 2   | of 2 items |
| <b>0</b> [ | Flex Profile     |   | + |      |                    |               |                          |                                    |            |   |                   |                       |                                  |                                  |                                  |                     |       |         |            |
| <b>0</b> [ | Site Tag 🛛 🥏     | I | + |      |                    |               |                          |                                    |            |   |                   |                       |                                  |                                  |                                  |                     |       |         |            |
|            |                  |   | _ |      |                    |               |                          |                                    |            |   |                   |                       |                                  |                                  |                                  |                     |       |         |            |
| <b>0</b> [ | RF Profile       | - | + |      |                    |               |                          |                                    |            |   |                   |                       |                                  |                                  |                                  |                     |       |         |            |
|            | RF Tag 🛛 🛷       |   | + |      |                    |               |                          |                                    |            |   |                   |                       |                                  |                                  |                                  |                     |       |         |            |
| <b>0</b>   |                  |   |   |      |                    |               |                          |                                    |            |   |                   |                       |                                  |                                  |                                  |                     |       |         |            |
| ø[         | Apply            |   |   |      |                    |               |                          |                                    |            |   |                   |                       |                                  |                                  |                                  |                     |       |         |            |
| 0[<br>0    | Apply<br>Tag APs |   | ] |      |                    |               |                          |                                    |            |   |                   |                       |                                  |                                  |                                  |                     |       |         |            |

Selecione as tags que deseja atribuir aos APs e clique emSave & Apply to Device.

| Tag APs         |                      | ×                          |  |
|-----------------|----------------------|----------------------------|--|
| Tags            |                      |                            |  |
| Policy          | PT1                  | •                          |  |
| Site            | ST1                  | •                          |  |
| RF              | default-rf-tag       | •                          |  |
| Changing AP Tag | g(s) will cause asso | ociated AP(s) to reconnect |  |
| Cancel          |                      | Save & Apply to Device     |  |
| <u> </u>        |                      |                            |  |

Observação: lembre-se de que, depois de alterar a tag de política em um AP, ele perde sua associação com as 9800 WLCs e se junta novamente em cerca de 1 minuto.

Nota:Se o AP estiver configurado no modo Local (ou em qualquer outro modo) e, em seguida, receber um Site Tag comEnable Local Siteopção desabilitada, o AP será reinicializado e retornará ao modo FlexConnect.

CLI:

Não há opção de CLI para atribuir a mesma Tag a vários APs.

# ACLs Flexconnect

Uma coisa a considerar quando você tem uma WLAN comutada localmente é como aplicar uma ACL aos clientes.

No caso de uma WLAN comutada centralmente, todo o tráfego é liberado na WLC, de modo que a ACL não precisa ser enviada para o AP. No entanto, quando o tráfego é comutado localmente

(conexão flexível - comutação local), a ACL (definida no controlador) deve ser enviada para o AP, já que o tráfego é liberado no AP. Isso é feito quando você adiciona a ACL ao perfil flex.

#### WLAN comutada centralmente

Para aplicar uma ACL aos clientes conectados a uma WLAN comutada centralmente:

Etapa 1 - Aplicar a ACL ao perfil de política. Vá para Configuration > Tags & Profiles > Policy, selecione o perfil de política associado à WLAN comutada centralmente. Na seção "Access Policies" > "WLAN ACL", selecione a ACL que deseja aplicar aos clientes.

| Edit F | Policy Profile            |                             |                    |                     |                       |                                     |
|--------|---------------------------|-----------------------------|--------------------|---------------------|-----------------------|-------------------------------------|
|        | A Disabling a Policy or o | configuring it in 'Enabled' | state, will result | t in loss of connec | ctivity for clients a | ssociated with this Policy profile. |
| Gene   | ral Access Policies       | QOS and AVC                 | Mobility           | Advanced            |                       |                                     |
| RAD    | DIUS Profiling            |                             |                    |                     | WLAN ACL              |                                     |
| нтт    | P TLV Caching             |                             |                    |                     | IPv4 ACL              | BLOCK-WLC 🔻                         |
| DHC    | CP TLV Caching            |                             |                    |                     | IPv6 ACL              | Search or Select 🔻                  |

Se você estiver configurando a Central Web Authentication em uma WLAN comutada centralmente, poderá criar uma ACL de redirecionamento no 9800, como se o AP estivesse no modo local, pois nesse caso tudo será tratado centralmente na WLC.

#### WLAN comutada localmente

Para aplicar uma ACL aos clientes conectados a uma WLAN comutada localmente:

Etapa 1 - Aplicar a ACL ao perfil de política. Vá para Configuration > Tags & Profiles > Policy, selecione o perfil de política associado à WLAN comutada centralmente. Na seção "Access Policies" > "WLAN ACL", selecione a ACL que deseja aplicar aos clientes.

| Edit F | Policy Profile        |                             |                    |                     |                      |                           |            |
|--------|-----------------------|-----------------------------|--------------------|---------------------|----------------------|---------------------------|------------|
|        | Disabling a Policy or | configuring it in 'Enabled' | state, will result | t in loss of connec | tivity for clients a | ssociated with this Polic | y profile. |
| Gener  | Access Policies       | QOS and AVC                 | Mobility           | Advanced            |                      |                           |            |
| RAD    | DIUS Profiling        |                             |                    |                     | WLAN ACL             |                           |            |
| НТТ    | P TLV Caching         |                             |                    |                     | IPv4 ACL             | BLOCK-WLC                 | ¥          |
| DHC    | CP TLV Caching        | D                           |                    |                     | IPv6 ACL             | Search or Select          | •          |

Etapa 2 - Aplicar a ACL ao perfil flex. Vá para Configuration > Tags & Profiles > Flex, selecione o perfil flex atribuído aos APs de conexão flexível. Na seção "ACL de política", adicione a ACL e clique em "Salvar"

| Edit | Flex Profile                            |                                               |  |
|------|-----------------------------------------|-----------------------------------------------|--|
|      | General Local Authentication            | n Policy ACL VLAN DNS Layer Security          |  |
| Н    | - Add X Delete                          |                                               |  |
|      | ACL Name                                | Central Web Auth 🝸 URL Filter 🕎 🖣             |  |
| D    | ACL_WEBAUTH_REDIRECT                    | Enabled ACL Name* BLOCK-WLC                   |  |
| M    | <ul> <li>■ 1</li> <li>■ 10 •</li> </ul> | ms per page 1 - 1 of 1 items Central Web Auth |  |
|      |                                         | URL Filter Search or Select 👻                 |  |
|      |                                         | Save 🖱 Cancel                                 |  |

Verifique se a ACL está aplicada

Você pode verificar se a ACL está aplicada a um cliente quando for para Monitoring > Wireless > Clients, selecione o cliente que deseja verificar. Na seção General > Security Information, verifique na seção "Server Policies" o nome do "Filter-ID" : ele deve corresponder à ACL aplicada.

| Client                                                        |                  |                                   |                         |                    |       |
|---------------------------------------------------------------|------------------|-----------------------------------|-------------------------|--------------------|-------|
| 360 View Gener                                                | al QOS Statistic | cs ATF Statistics                 | Mobility History        | Call Statistics    |       |
| Client Properties                                             | AP Properties    | Security Information              | Client Statistics       | QOS Properties     | EoGRE |
| SM State                                                      |                  | TERMINATE                         |                         |                    |       |
| Local Policies                                                |                  |                                   |                         |                    |       |
| Service Template<br>VLAN<br>Absolute Timer<br>Server Policies |                  | wlan_svc_loca<br>VLAN1416<br>1800 | Il-switched-policy-prof | ile (priority 254) |       |
| Output SGT                                                    |                  | 0006-00                           |                         |                    |       |
| Filter-ID                                                     |                  | BLOCK-WLC                         |                         |                    |       |
| Resultant Policies                                            |                  |                                   |                         |                    |       |
| Output SGT                                                    |                  | 0006-00                           | I                       |                    |       |
| Filter-ID                                                     |                  | BLOCK-WLC                         |                         |                    |       |
| Output SGT<br>Filter-ID<br>VLAN Name                          |                  | 0006-00<br>BLOCK-WLC<br>VLAN1416  |                         |                    |       |

No caso dos APs Flex Connect (switching local), você pode verificar se a ACL está colocada no AP digitando o comando "#show ip access-lists" no próprio AP.

### Verificação

Você pode usar esses comandos para verificar a configuração.

Configuração de VLANs/interfaces

# show vlan brief

- # show interfaces trunk
- # show run interface <interface-id>

#### Configuração de WLAN

```
# show wlan summary
# show run wlan [wlan-name]
# show wlan { id <wlan-id> | name <wlan-name> | all }
```

Configuração de AP

```
# show ap summary
# show ap tag summary
# show ap name <ap-name> tag { info | detail }
# show ap name <ap-name> tag detail
         : AP2802-01
: 0896.ad9d.143e
AP Name
AP Mac
Tag Type
                Tag Name
-----
Policy TagPT1RF Tagdefault-rf-tagSite Tagdefault-site-tag
Policy tag mapping
-----
WLAN Profile Name
                 Policy Name
                                                      VLAN
                                                                                    Cent
_____
psk-pbl-ewlc
                          ctrl-vl2602
                                                       VLAN0210
                                                                                    ENAB
Site tag mapping
_____
Flex Profile: default-flex-profileAP Profile: default-ap-profileLocal-site: Yes
RF tag mapping
-----
5ghz RF Policy: Global Config2.4ghz RF Policy: Global Config
```

#### Configuração da tag

```
# show wireless tag { policy | rf | site } summary
# show wireless tag { policy | rf | site } detailed <tag-name>
```

#### Configuração do perfil

```
# show wireless profile { flex | policy } summary
```

- # show wireless profile { flex | policy } detailed <profile-name>
- # show ap profile <AP-join-profile-name> detailed

#### Sobre esta tradução

A Cisco traduziu este documento com a ajuda de tecnologias de tradução automática e humana para oferecer conteúdo de suporte aos seus usuários no seu próprio idioma, independentemente da localização.

Observe que mesmo a melhor tradução automática não será tão precisa quanto as realizadas por um tradutor profissional.

A Cisco Systems, Inc. não se responsabiliza pela precisão destas traduções e recomenda que o documento original em inglês (link fornecido) seja sempre consultado.